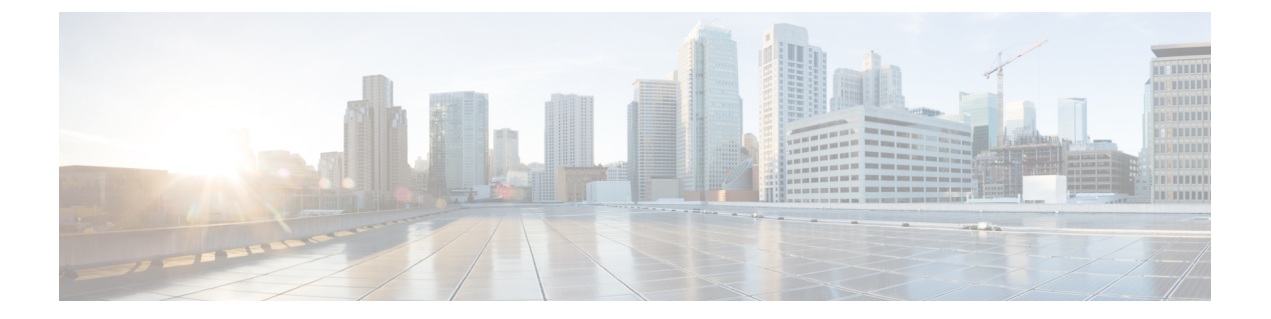

# 集中展開の設定

- •集中展開の概要(1ページ)
- ・集中展開の前提条件(5ページ)
- •集中展開設定のタスクフロー (7ページ)
- サブドメインの SSO 対応リモートテレフォニークラスタを使用した IM and Presence の中 央集中クラスタのセットアップ(21ページ)
- ・電話機のプレゼンスを中央集中型導入に統合する (22ページ)
- ・集中展開の相互作用と制限事項 (24ページ)

## 集中展開の概要

IM and Presence の集中展開では、IM and Presence 展開とテレフォニー展開を別々のクラスタに 展開できます。中央の IM and Presence クラスタは、企業の IM and Presence を処理し、リモー トの Cisco Unified Communications Manager のテレフォニークラスタは、企業の音声コールおよ びビデオ コールを処理します。

集中展開オプションでは、標準展開と比較して次の利点がもたらされます。

- 集中展開オプションでは、IM and Presence サービス クラスタに対して 1x1 の比率のテレフォニークラスタは必要ありません。IM and Presence 展開とテレフォニー展開をそれぞれ 個別のニーズに合わせて拡張できます。
- IM and Presence サービスにフル メッシュ トポロジは必要ありません。
- テレフォニーから独立したバージョン: IM and Presence 集中クラスタは、Cisco Unified Communications Manager のテレフォニークラスタとは異なるバージョンを実行している可 能性があります。
- 中央クラスタから IM and Presence のアップグレードと設定を管理できます。
- コストの低いオプション、特に多数の Cisco Unified Communications Manager クラスタを使用する大規模な展開の場合
- ・サードパーティとの簡単な XMPP フェデレーション

Microsoft Outlook との予定表統合をサポート。統合を設定する方法の詳細は、IMおよびプレゼンスサービス との Microsoft Outlook 予定表の統合ガイドを参照してください。

#### OVA の要件

中央集中型の導入の場合は、最小 OVA 15,000 ユーザと、25,000 ユーザ IM and Presence OVA を推奨します。15,000ユーザ OVA は、25000ユーザにまで拡張できます。25K OVA テンプレー トと高可用性を有効にした6ノードクラスタでは、IM and Presence サービスの中央展開で最大 75,000 のクライアントをサポートしています。25K OVA で 75K ユーザをサポートするには、 XCP ルータのデフォルト トレース レベルを [情報 (Info)] から [エラー (Error)] に変更す る必要があります。中央クラスタのユニファイド コミュニケーション マネージャー パブリッ シャノードでは、次の要件が適用されます。

- 25000 IM およびプレゼンス OVA (最大75000ユーザ)は、中央クラスタのユニファイドコ ミュニケーションマネージャーパブリッシャノードにインストールされた1万ユーザOVA を使用して展開できます。
- 15000 IM およびプレゼンス OVA (最大45,000ユーザ)は、中央クラスタのユニファイドコミュニケーションマネージャー パブリッシャノードにインストールされた 7500 ユーザ OVA を使用して展開できます。

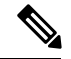

(注) Multiple Device Messaging を有効にする場合は、各ユーザが複数の Jabber クライアントを持つ 可能性があるため、ユーザ数ではなくクライアント数に応じた展開にします。たとえば、ユー ザ数が 25,000 人で、各ユーザが 2 台の Jabber クライアントを保持している場合、導入環境に は5 万ユーザのキャパシティが必要となります。

### 集中展開のためのクラスタ間設定

2 つの中央集中型クラスタ間でクラスタ間設定がサポートされています。クラスタ間ピアリン グ設定は、25K (25K OVA) デバイスを持つ1 つのクラスタと、15K (15K OVA) デバイスを 持つもう1 つのクラスタでテストされ、パフォーマンス上の問題は見られませんでした。

### 集中展開のセットアップと標準(分散)展開

次の表では、IM and Presence サービスの標準的な展開と比較した、IM and Presence の集中型クラスタ展開の設定の違いについて説明します。

| 設定段階       | 標準展開との違い                                                                                                    |
|------------|----------------------------------------------------------------------------------------------------|
| インストールフェーズ | IM and Presence 中央展開のインストール プロセスは、標準展開と同<br>じです。ただし、中央展開では、IM and Presence 中央クラスタはテレ<br>フォニークラスタとは別にインストールされ、別のハードウェアサー<br>バ上に配置される場合があります。トポロジの計画方法によっては、<br>IM and Presence の中央クラスタをテレフォニー クラスタとは別の物<br>理ハードウェアにインストールすることができます。                                        |
|            | IM and Presence の中央クラスタの場合は、引き続き Cisco Unified<br>Communications Manager をインストールしてから、IM and Presence<br>サービスを同じサーバにインストールする必要があります。ただし、<br>IM and Presence の中央クラスタの Cisco Unified Communications Manager<br>インスタンスは、主にデータベースおよびユーザ プロビジョニング<br>用であり、音声コールまたはビデオ通話を処理しません。 |
| 設定フェーズ     | 標準(分散)展開と比較して、IM and Presence サービスの集中展開を<br>設定するには、次の追加設定が必要です。                                                                                                    |
|            | <ul> <li>テレフォニークラスタと IM and Presence サービスの中央クラス<br/>タの両方にユーザを同期させ、両方のデータベースに存在させる<br/>必要があります。</li> </ul>                                                                                                    |
|            | • テレフォニー クラスタでは、エンド ユーザを IM and Presence で<br>有効にするべきではありません。                                                                                                    |
|            | <ul> <li>テレフォニークラスタでは、サービスプロファイルに IM and<br/>Presence サービスが含まれていて、IM and Presence 中央クラスタ<br/>を指している必要があります。</li> </ul>                                                                                                    |
|            | • IM and Presence 中央クラスタでは、IM and Presence サービスに対してユーザを有効にする必要があります。                                                                                                    |
|            | • IM and Presence 中央クラスタのデータベース パブリッシャ ノー<br>ドで、リモート Cisco Unified Communications Manager のテレフォ<br>ニー クラスタ ピアを追加します。                                                                                                    |
|            | IM and Presence サービスの標準展開で使用される以下の設定は、集中<br>展開では必要ありません。                                                                                                    |
|            | • プレゼンス ゲートウェイは不要です。                                                                                                    |
|            | • SIP パブリッシュ トランクは不要です。                                                                                                    |
|            | <ul> <li>IM and Presenceの中央クラスタではサービスプロファイルは必要<br/>ありません。サービスプロファイルは、中央クラスタが接続す<br/>るテレフォニークラスタで設定されます。</li> </ul>                                                                                                    |

### 集中型クラスタの展開アーキテクチャ

次の図は、この展開オプションのクラスタアーキテクチャを示しています。Cisco Jabber クラ イアントは、音声およびビデオ通話のために複数の Cisco Unified Communications Manager クラ スタに接続します。この例では、Cisco Unified Communications Manager のテレフォニー クラス タは、Session Management Edition 展開ではリーフ クラスタです。高度なプレゼンスの場合、 Cisco Jabber クライアントは IM and Presence サービスの中央クラスタに接続します。IM and Presence 中央クラスタは、Jabber クライアントのインスタント メッセージおよびプレゼンスを 管理します。

(注)

IM and Presence クラスタには、Cisco Unified Communications Manager のインスタンスがいまだ に含まれています。ただし、このインスタンスは、データベースやユーザプロビジョニングな どの共有機能を処理するためのもので、テレフォニーを処理するものではありません。

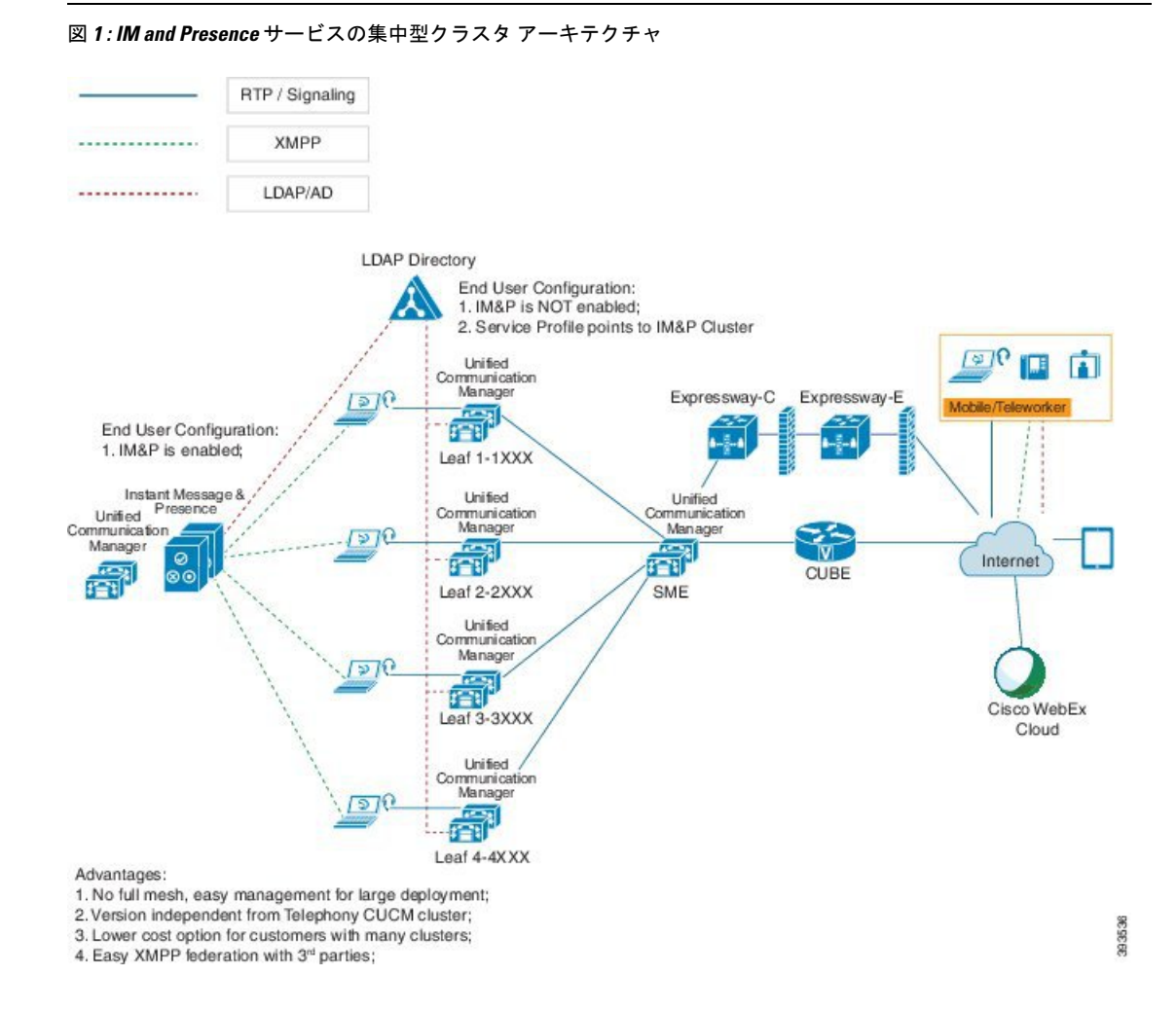

### 集中型クラスタの使用例

テレフォニーと IM and Presence クラスタを接続するために、アクセス キーを交換するための 新しいシステムが導入されています。次の図は、SSO ログインのフローを示しています。

- •[1]-[2]: DNS に問い合わせて、SRV レコードを取得します。
- •[3]-[4]: UDS に問い合せて、ホームの Cisco Unified Communications Manager クラスタを取得します。
- •[5]-[8]: SAML SSO を通じて Cisco Unified Communications Manager クラスタからアクセス トークンと更新トークンを取得します。
- •[9]: UC サービスプロファイルを読み取ります。サービスプロファイルは、IM and Presence プロファイルを含み、IM and Presence 中央クラスタを指します。
- •[10]: クライアントは、SOAP および XMPP インターフェイスを介して同じアクセストー クンを使用して、IM and Presence クラスタに登録します。
- •[11]:トークンが検証され、応答が Jabber クライアントに返されます。

図 2: IM and Presence サービスの集中型クラスタの使用例

![](_page_4_Figure_11.jpeg)

# 集中展開の前提条件

IM and Presence サービスの集中展開には、次の要件が必要です。

- IM and Presence サービスの中央クラスタは、リリース 11.5 (1) SU4 以降を実行している 必要があります。
- IM and Presence 中央クラスタと共に動作するローカル Cisco Unified Communications Manager インスタンスは、IM and Presence 中央クラスタと同じリリースを実行している必要があり ます。
- リモート Cisco Unified Communications Manager テレフォニークラスタは、リリース 10.5
  (2)以降を実行している必要があります。
- Cisco Jabber はリリース 11.9 以降を実行している必要があります。

- プッシュ通知のインスタントメッセージングをサポートするには、IM and Presence サービ スが少なくとも 11.5(1) SU4 を実行している必要があります。
- iOS デバイス用のすべてのインスタントメッセージが Apple Push Notification Service (ANS) ソリューションを使用できるよう、中央集中型 IM and Presence クラスタの CUCM サイト ファリングノードで Cisco Cloud Onboarding を有効にする必要があります。

さらに、リーフ CUCM クラスタで Cisco Cloud Onboarding オプションを有効にする必要も あります。通常、これらのクラスタに登録されている TCT デバイスでは、iOS 用 Jabber がiOS によって一時停止または無効にされている場合に、APN を介してコールをルーティ ングすることができます。

IM and Presence Service クラスタで Cisco Cloud Onboarding を有効にする方法の詳細については、『プッシュ通知導入ガイド』の「*Cisco Cloud Onboarding* の有効化」の章を参照してください。

- Cisco Unified Communications Manager の機能は、IM and Presence 中央クラスタで実行されるローカルインスタンスではなく、リモートテレフォニークラスタで実行されているCisco Unified Communications Manager のバージョンに基づいています。次に例を示します。
  - プッシュ通知コールをサポートするには、リモートテレフォニークラスタが少なくとも11.5(1) SU4 を実行している必要があります。
  - OAuth Refresh Logins サポートでは、リモート Cisco Unified Communications Manager テレフォニークラスタが少なくとも 11.5 (1) SU4 を実行している必要があります。
  - SAML SSO をサポートするには、リモートテレフォニークラスタが少なくとも11.5
     (1) SU4 を実行している必要があります。
- Cisco AXL Web Service 機能サービスが、すべてのクラスタで実行されている必要があります。このサービスはデフォルトで有効になっていますが、Cisco Unified Serviceabilityの [サービスのアクティベーション (Service Activation)]ウィンドウからアクティブになっていることを確認できます。
- •集中展開では、豊富なプレゼンスが Cisco Jabber によって処理されます。ユーザの電話の プレゼンスは、ユーザが Cisco Jabber にログインしている場合にのみ表示されます。

### **DNS**の要件

IM and Presence 中央クラスタには、Cisco Unified Communications Manager テレフォニー クラス タのパブリッシャノードを指す DNS SRV レコードが必要です。テレフォニー展開に ILS ネッ トワークが含まれている場合、DNS SRV はハブ クラスタを指している必要があります。この DNS SRV レコードは「\_cisco-uds」を参照しているはずです。

SRV レコードは、特定のサービスをホストするコンピューターを識別するために使用されるド メインネームシステム (DNS) リソースレコードです。SRV リソースレコードは、Active Directory のドメインコントローラを検索するために使用されます。ドメインコントローラーの SRV ロケーターリソースレコードを確認するには、次の方法を使用します。 Active Directory は、次のフォルダに SRV レコードを作成します。ここで、Domain Name はインストールされたドメインの名前を示します。

- 前方参照ゾーン/ドメイン名/\_msdcs / dc / \_sites /デフォルトの最初のサイト名/\_tcp
- 前方参照ゾーン/ドメイン名/\_msdcs / dc / \_tcp

これらの場所では、次のサービスの SRV レコードが表示されます。

- \_kerberos
- \_ldap
- •\_cisco\_uds: SRV レコードを示します

下記のパラメータは、SRV レコードの作成中に設定する必要があります。

- ・サービス:\_cisco\_uds
- プロトコル:\_tcp
- ウエート:0から始まります(0が最高の優先順位です)
- •ポート番号:8443
- •ホスト:サーバの fqdn 名

Jabber クライアントを実行しているコンピュータからの DNS SRV レコードの例は次のとおり です。

```
nslookup -type=all _cisco-uds._tcp.dcloud.example.com
Server: adl.dcloud.example.com
Address: x.x.x.x
_cisco-uds._tcp.dcloud.example.com SRV service location:
priority = 10
weight = 10
port = 8443
svr hostname = cucm2.dcloud.example.com
cucm2.dcloud.example.com internet address = x.x.x.y
```

## 集中展開設定のタスク フロー

集中展開オプションを使用するために新規 IM and Presence サービス展開を構成する場合は、これらのタスクを完了します。

![](_page_6_Figure_19.jpeg)

(注)

このタスクフローは、新しい IM and Presence サービスの展開にのみ使用してください。

I

| 表 | 1:集中型ク | ラスタ設定のタン | スク | フロー |
|---|--------|----------|----|-----|
|---|--------|----------|----|-----|

|                     | IM and Presence 中央クラス<br>タ                                   | リモート テレフォニー ク<br>ラスタ                           | 目的                                                                                                    |
|---------------------|--------------------------------------------------------------|------------------------------------------------|----------------------------------------------------------------------------------------------------|
| ステッ<br>プ1           | IM and Presence を Feature<br>Group Template から有効化<br>(9 ページ) |                                                | <b>IM and Presence</b> 中央クラス<br>タで、 <b>IM and Presence</b> サー<br>ビスを有効にするテンプ<br>レートを構成します。                                       |
| ステッ<br>プ2           | IM and Presence 中央クラス<br>タでの LDAP 同期の完了<br>(10 ページ)          |                                                | LDAP 同期を完了して、IM<br>and Presence 中央クラスタ<br>のLDAP 同期ユーザに設定<br>を伝播します。                                                              |
| ステッ<br>プ3           | 一括管理経由で IM and<br>Presence を有効にする (11<br>ページ)                |                                                | これはオプションです。<br>LDAP 同期がすでに完了し<br>ている場合は、一括管理を<br>使用して、ユーザに対して<br>IM and Presence を有効にし<br>ます。                                    |
| ステッ<br>プ4           | リモート テレフォニー ク<br>ラスタの追加 (12 ペー<br>ジ)                         |                                                | リモート テレフォニー ク<br>ラスタを IM and Presence 中<br>央クラスタに追加します。                                                                          |
| ステッ<br>プ 5          |                                                              | IM and Presence UC サービ<br>スの設定 (13 ページ)        | テレフォニークラスタで、<br>IM and Presence 中央クラス<br>タを指す UC サービスを追<br>加します。                                                                 |
| ステッ<br>プ <b>6</b> : |                                                              | IM and Presence のサービス<br>プロファイルの作成 (14<br>ページ) | サービス プロファイルに<br>IM and Presence UC サービ<br>スを追加します。Cisco<br>Jabber クライアントはこの<br>プロファイルを使用して、<br>IM and Presence 中央クラス<br>タを検索します。 |
| ステッ<br>プ 7          |                                                              | テレフォニークラスタでの<br>Presence ユーザーの無効化<br>(14 ページ)  | テレフォニークラスタで、<br>IM and Presence 中央クラス<br>タを指すようにプレゼンス<br>ユーザ設定を編集します。                                                            |

|             | IM and Presence 中央クラス<br>タ | リモート テレフォニー ク<br>ラスタ           | 目的                                                     |
|-------------|----------------------------|--------------------------------|--------------------------------------------------------|
| ステッ<br>プ8:  |                            | OAuth 更新ログインを設定<br>する (16 ページ) | テレフォニークラスタで<br>OAuth を設定すると、中央<br>クラスタの機能が有効にな<br>ります。 |
| ステッ<br>プ9   |                            | ILS ネットワークの設定<br>(16 ページ)      | 複数のテレフォニークラス<br>タが存在する場合は、ILS<br>を設定する必要がありま<br>す。     |
| ステッ<br>プ 10 |                            | モバイルおよびリモートア<br>クセスの設定         | 集中展開の場合のモバイル<br>およびリモートアクセスの<br>設定。                    |

### 次の作業

- クラスタ間ネットワークの一部として中央クラスタを他のIM and Presence クラスタに接続 する場合は、クラスタ間ピアリングを設定します。
- IM and Presence 管理者コンソールで中央集中型導入に新しくエントリを作成する場合、 Cisco XCP 認証サービスを再起動する必要があります。

### IM and Presence を Feature Group Template から有効化

この手順を使用して、中央クラスタの IM and Presence 設定を使用して機能グループテンプレートを設定します。機能グループテンプレートをLDAP ディレクトリ設定に追加して、同期されたユーザに IM and Presence を設定できます。

![](_page_8_Picture_8.jpeg)

(注) 機能グループテンプレートは、初期同期がまだ行われていないLDAPディレクトリ設定にのみ 適用できます。中央クラスタからLDAP設定を同期した後は、Cisco Unified Communications Manager でLDAP設定を編集することはできません。ディレクトリをすでに同期している場合 は、一括管理を使用して IM and Presence をユーザに設定する必要があります。詳細について は、一括管理経由で IM and Presence を有効にする (11 ページ)を参照してください。

### 手順

**ステップ1** IM and Presence 集中型クラスタの Cisco Unified CM の管理インターフェイスにログインしま す。このサーバにはテレフォニーが設定されていてはいけません。

- ステップ2 [ユーザ管理(User Management)]>[ユーザ電話/追加(User Phone/Add)]>[機能グループテ ンプレート(Feature Group Template)]を選択します。
- ステップ3 次のいずれかを実行します。
  - [検索 (Find)]をクリックし、既存のテンプレートを選択します。
  - [新規追加(Add New)]をクリックして新しいテンプレートを作成します。
- ステップ4 次の両方のチェックボックスをオンにします。
  - [ホームクラスタ(Home Cluster)]
  - [Unified CM IM and Presence のユーザを有効にする(Enable User for Unified CM IM and Presence)]
- **ステップ5** [機能グループ テンプレートの設定(Feature Group Template Configuration)] ウィンドウの残り のフィールドに入力します。フィールドとその設定のヘルプについては、オンラインヘルプを 参照してください。
- ステップ6 [保存(Save)]をクリックします。

### 次のタスク

設定をユーザに伝達するには、最初の同期がまだ行われていないLDAPディレクトリ構成に機 能グループテンプレートを追加してから、最初の同期を完了する必要があります。

IM and Presence 中央クラスタでの LDAP 同期の完了 (10 ページ)

### IM and Presence 中央クラスタでの LDAP 同期の完了

IM and Presence サービスの中央クラスタで LDAP 同期を完了し、機能グループテンプレート を使用して IM and Presence サービスを持つユーザを設定します。

![](_page_9_Picture_16.jpeg)

(注) 初期同期が行われた後でLDAP同期設定に編集を適用することはできません。初期同期がすで に行われている場合は、代わりに一括管理を使用してください。LDAPディレクトリ同期を設 定する方法の詳細については、『System Configuration Guide for Cisco Unified Communications Manager』の「Configure End Users」を参照してください。

### 始める前に

IM and Presence を Feature Group Template から有効化 (9ページ)

### 手順

**ステップ1** IM and Presence 集中型クラスタの Cisco Unified CM の管理インターフェイスにログインしま す。このサーバにはテレフォニーが設定されていてはいけません。

- ステップ2 [システム (System)]>[LDAP]>[LDAP ディレクトリ (LDAP Directory)]の順に選択しま す。
- ステップ3 次のいずれかを実行します。
  - a) [検索(Find)]をクリックし、既存のLDAPディレクトリ同期を選択します。
  - b) [新規追加(Add New)]をクリックして、新しいLDAPディレクトリを作成します。
- **ステップ4**[機能グループテンプレート(Feature Group Template)]ドロップダウンリストボックスから、 前のタスクで作成した IM and Presence 対応の機能グループテンプレートを選択します。
- **ステップ5** [LDAPディレクトリ(LDAP Directory)]ウィンドウで残りのフィールドを設定します。フィー ルドとその設定のヘルプについては、オンラインヘルプを参照してください。
- ステップ6 [保存(Save)]をクリックします。
- ステップ7 [完全同期を実施 (Perform Full Sync)]をクリックします。

Cisco Unified Communications Manager が、データベースを外部の LDAP ディレクトリと同期します。エンド ユーザが、IM and Presence サービスで構成されます。

### 次のタスク

リモートテレフォニークラスタの追加(12ページ)

### 一括管理経由で IM and Presence を有効にする

ユーザをすでに中央クラスタに同期させていて、それらのユーザが IM and Presence サービスに 対して有効になっていない場合は、一括管理の [ユーザの更新(Update Users)]機能を使用し て IM and Presence サービスを有効にします。

![](_page_10_Picture_15.jpeg)

(注)

- 一括管理の [ユーザのインポート] または [ユーザの挿入] 機能を使用して、csv ファイルを介して新規ユーザーをインポートすることもできます。手順については、『Bulk Administration Guide for Cisco Unified Communications Manager』を参照してください。インポートしたユーザで、下記のオプションが選択されていることを確認します。
  - •[ホームクラスタ(Home Cluster)]
  - [Unified CM IM and Presence のユーザを有効にする(Enable User for Unified CM IM and Presence)]

### 手順

ステップ1 [Cisco Unified CM の管理(Cisco Unified CM Administration)]から、[一括管理(Bulk Administration)]>[ユーザ(Users)]>[ユーザの更新(Update Users)]>[クエリ(Query)] の順に選択します。

- **ステップ2 フィルタ**から、ホームクラスタが有効になっているを選択し、検索をクリックします。ウィン ドウに、これが自分のホームクラスタであるすべてのエンドユーザが表示されます。
- ステップ3 [次へ (Next) ]をクリックします。
  - の中に**ユーザ設定の更新**ウィンドウの左端のチェックボックスは、このクエリでこの設定を編 集するかどうかを示します。左のチェックボックスをオンにしないと、クエリはそのフィール ドを更新しません。右側のフィールドは、このフィールドの新しい設定を示しています。2つ のチェックボックスが表示される場合は、左側のチェックボックスをオンにしてフィールドを 更新し、右側のチェックボックスに新しい設定を入力する必要があります。
- **ステップ4 サービス設定**で、次の各フィールドの左側のチェックボックスをオンにしてこれらのフィール ドを更新することを示し、次に隣接するフィールド設定を次のように編集します。
  - ホームクラスタ このクラスタをホームクラスタとして有効にするには、右側のチェック ボックスをオンにします。
  - [Unified CM IM and Presence でのユーザの有効化(Enable User for Unified CM IM and Presence)]-右チェックボックスをオンにします。この設定により、中央クラスタがこれらのユーザの IM and Presence サービスのプロバイダーとして有効になります。
- ステップ5 更新したい残りのフィールドをすべて入力します。フィールドとその設定を含むヘルプは、オ ンライン ヘルプを参照してください。

ステップ6 [ジョブ情報(Job Information)] で、[今すぐ実行(Run Immediately)] を選択します。

ステップ7 [送信(Submit)] をクリックします。

### リモート テレフォニー クラスタの追加

この手順を使用して、リモートテレフォニークラスタを集中型 IM and Presence サービスクラ スタに追加します。

![](_page_11_Picture_13.jpeg)

(注) 複数のテレフォニークラスターがある場合は、ILSを展開する必要があります。この場合、IM and Presence 中央クラスタが接続するテレフォニークラスタは、ハブクラスタでなければなり ません。

### 手順

- ステップ1 IM and Presence サービスの集中型クラスタでデータベース パブリッシャ ノードにログインします。
- ステップ2 Cisco Unified CM IM and Presence Administration から、[システム(System)]>[集中展開 (Centralized Deployment)]を選択します。
- **ステップ3** [検索(Find)] をクリックして、現在のリモート Cisco Unified Communications Manager クラス タのリストを表示します。クラスタの詳細を編集する場合は、クラスタを選択し、[Edit Selected] をクリックします。

- **ステップ4** [新規追加(Add New)]をクリックして、新しいリモート Cisco Unified Communications Manager のテレフォニー クラスタを追加します。
- ステップ5 追加するテレフォニークラスタごとに、次のフィールドに入力します。
  - •[ピアアドレス (Peer Address)]: リモート Cisco Unified Communications Manager のテレ フォニー クラスタ上のパブリッシャ ノードの FQDN、ホスト名、IPv4 アドレス、または IPv6 アドレス。
  - [AXLユーザ名(AXL Username)]: リモート クラスタ上の AXL アカウントのログイン ユーザ名。
  - [AXLパスワード (AXL Password)]: リモート クラスタ上の AXL アカウントのパスワード。
- **ステップ6**[保存して同期(Save and Synchronize)]ボタンをクリックします。 IM and Presence サービスが、キーをリモート クラスタと同期させます。

### 次のタスク

IM and Presence UC サービスの設定 (13 ページ)

### IM and Presence UC サービスの設定

リモート テレフォニー クラスタでこの手順を使用して、IM and Presence サービスの中央クラ スタを指す UC サービスを設定します。テレフォニークラスタ内のユーザは、IM and Presence セントラルクラスタから IM and Presence サービスを受けます。

### 手順

- ステップ1 テレフォニー クラスタで Cisco Unified CM の管理インターフェイスにログインします。
- ステップ2 [ユーザ管理(User Management)]>[ユーザ設定(User Settings)]>[UCサービス(UC Service)]を選択します。
- ステップ3 次のいずれかを実行します。
  - a) [検索(Find)]をクリックし、編集する既存のサービスを選択します。
  - b) [新規追加(Add New)]をクリックして、新しい UC サービスを作成します。
- ステップ4 [UCサービスタイプ (UC Service Type)]ドロップダウンリストボックスから、[IM and Presence] を選択し、[次へ (Next)]をクリックします。
- **ステップ5** [製品タイプ (Product type)] ドロップダウン リスト ボックスから、[IM and Presenceサービス (IM and Presence Service)] を選択します。
- ステップ6 クラスタの一意の[名前(Name)]を入力します。これはホスト名である必要はありません。
- **ステップ7** [ホスト名/IPアドレス (HostName/IP Address)] に、IM and Presence 集中型クラスタ データ ベースのパブリッシャ ノードのホスト名、IPv4 アドレス、または IPv6 アドレスを入力しま す。

ステップ8 [保存 (Save)]をクリックします。

**ステップ9** 推奨。この手順を繰り返して、2番目の IM and Presence サービスを作成します。ホスト名/IP アドレス欄は、中央クラスタ内の加入者ノードを指します。

#### 次のタスク

IM and Presence のサービス プロファイルの作成 (14 ページ).

### IM and Presence のサービス プロファイルの作成

リモート テレフォニー クラスタでこの手順を使用して、IM and Presence 中央クラスタを指す サービスプロファイルを作成します。テレフォニークラスタ内のユーザは、このサービスプロ ファイルを使用して、中央クラスタから IM and Presence サービスを取得します。

### 手順

- ステップ1 Cisco Unified CM の管理から、[ユーザ管理(User Management)]>[ユーザ設定(User Settings)]>[サービスプロファイル(Service Profile)]を選択します。
- ステップ2 次のいずれかを実行します。
  - a) [検索(Find)]をクリックし、編集する既存のサービスプロファイルを選択します。
  - b) [新規追加(Add New)]をクリックして、新しいサービス プロファイルを作成します。
- ステップ3 の中に IM とプレゼンスプロファイルセクションで、前のタスクで設定した IM and Presence サービスを設定します。
  - a) [プライマリ(Primary)]ドロップダウンリストからデータベースパブリッシャノードを 選択します。
  - b) **セカンダリ(Secondary**)ドロップダウンリストから、サブスクライバノードサービスを 選択して下さい。

ステップ4 [保存(Save)]をクリックします。

### 次のタスク

テレフォニー クラスタでの Presence ユーザーの無効化 (14ページ)

### テレフォニー クラスタでの Presence ユーザーの無効化

テレフォニー展開でLDAP同期が既に完了している場合は、一括管理ツールを使用して IM and Presence ユーザ用のテレフォニークラスタのユーザ設定を編集します。この設定では、プレゼンスユーザが IM and Presence サービスの中央クラスタを参照するようになります。

![](_page_14_Picture_2.jpeg)

(注)

- この手順は、テレフォニークラスターでLDAP同期が既に完了していることを前提としていま す。ただし、最初の LDAP 同期がまだ完了していない場合は、Presence ユーザの Central Deployment 設定を最初の同期に追加できます。この場合は、テレフォニークラスタで次の手順 を実行します。
  - 設定したサービスプロファイルを含む機能グループテンプレートを設定します。それがあることを確認してくださいホームクラスタオプションを選択して Unified CM の IM and Presence に対してユーザを有効にするオプションが選択されていません。
  - に LDAP ディレクトリ設定追加する機能グループテンプレート LDAP ディレクトリに同期します。
  - •初期同期を完了してください。

機能グループテンプレートおよびLDAPディレクトリを設定する方法の詳細については、『System Configuration Guide for Cisco Unified Communications Manager』の「Configure End Users」を参照してください。

### 手順

- ステップ1 [Cisco Unified CM の管理 (Cisco Unified CM Administration)]から、[クエリ (Query)]>[一括 管理 (Bulk Administration)]>[ユーザ (Users)]>[ユーザの更新 (Update Users)]>[クエリ (Query)]の順に選択します。
- **ステップ2** フィルタから、ホームクラスタが有効になっているを選択し検索をクリックします。ウィンド ウに、これが自分のホームクラスタであるすべてのエンドユーザが表示されます。
- ステップ3 [次へ(Next)]をクリックします。 の中にユーザ設定の更新ウィンドウの左端のチェックボックスは、このクエリでこの設定を編 集するかどうかを示します。左のチェックボックスをオンにしないと、クエリはそのフィール ドを更新しません。右側のフィールドは、このフィールドの新しい設定を示しています。2つ のチェックボックスが表示される場合は、左側のチェックボックスをオンにしてフィールドを 更新し、右側のチェックボックスに新しい設定を入力する必要があります。
- **ステップ4 サービス設定**で、次の各フィールドの左端のチェックボックスをオンにしてこれらのフィール ドを更新するように指定してから、隣接する設定を次のように編集します。
  - ホームクラスタ-テレフォニークラスタをホームクラスタとして有効にするには、右側の チェックボックスをオンにします。
  - [Unified IM and Presenceでのユーザの有効化(Enable User for Unified IM and Presence)]
     右チェックボックスをオフにします。この設定は、テレフォニークラスターを IM and Presence のプロバイダーとして無効にします。
  - UC サービス概要 ドロップダウンから、前のタスクで設定したサービスプロファイルを 選択します。この設定では、IM and Presence セントラルクラスタが IM and Presence サービ スのプロバイダーになります。

- (注) Expressway モバイルおよびリモートアクセスの構成の詳細については、 https://www.cisco.com/c/en/us/support/unified-communications/expressway-series/ products-installation-and-configuration-guides-list.htmlで『Mobile and Remote Access via Cisco Expressway Deployment Guide』を参照してください。
- **ステップ5** 必要な残りのフィールドをすべて入力してください。フィールドとその設定を含むヘルプは、 オンライン ヘルプを参照してください。
- ステップ6 [ジョブ情報 (Job Information)] で、[今すぐ実行 (Run Immediately)]を選択します。
- ステップ7 [送信 (Submit)]をクリックします。

#### 次のタスク

OAuth 更新ログインを設定する (16ページ)

### OAuth 更新ログインを設定する

テレフォニークラスターでOAuth更新ログインを有効にします。これにより、中央クラスタの機能も有効になります。

#### 手順

- ステップ1 テレフォニー クラスタで Cisco Unified CM の管理にログインします。
- **ステップ2 [システム (System)]>[エンタープライズ パラメータ (Enterprise Parameters)]**と選択します。
- ステップ3 [SSO設定(SSO Configuration)]で、[更新ログインフローによるOAuth (OAuth with Refresh Login Flow)]エンタープライズ パラメータを [有効(Enabled)]に設定します。
- ステップ4 パラメータ設定を編集した場合は、保存するをクリックします。

### ILS ネットワークの設定

リモート テレフォニー クラスタが複数存在する IM and Presence 集中型クラスタでは、クラス タ間検索サービス(ILS)を使用して、IM and Presence 中央クラスタのリモート テレフォニー クラスタをプロビジョニングできます。ILS はネットワークを監視し、新しいクラスタやアド レス変更などのネットワーク変更をネットワーク全体に伝播します。

(注) このタスクの流れは、IM and Presence 集中型クラスタの展開に関する ILS 要件に重点を置いています。グローバルダイヤルプランレプリケーションや URI ダイヤルの設定など、テレフォニーに関する ILS の追加設定については、『System Configuration Guide for Cisco Unified Communications Manager』の「Configure the Dial Plan」を参照してください。

### 始める前に

ILS を導入する場合は、次のことを確認してください。

- •ILS ネットワークトポロジを計画します。どのテレフォニークラスタがハブとスポークに なるのかを把握する必要があります。
- IM and Presence 中央クラスタが接続するテレフォニー クラスタは、ハブ クラスタでなけ ればなりません。
- ハブクラスタのパブリッシャノードを指す DNS SRV レコードを設定する必要があります。

ILS ネットワークの設計については、http://www.cisco.com/c/en/us/support/unified-communications/ unified-presence/products-implementation-design-guides-list.html で『*Cisco Collaboration System Solution Reference Network Design*』を参照してください。

### 手順

|       | コマンドまたはアクション                          | 目的                                                                                                    |
|-------|---------------------------------------|----------------------------------------------------------------------------------------------------|
| ステップ1 | ILS へのクラスタ ID の設定 (17 ペー<br>ジ)        | テレフォニークラスタごとに固有のク<br>ラスタ ID を設定します。クラスタ ID<br>が StandAloneCluster (デフォルト設定)<br>に設定されている間、ILS は機能しませ<br>ん。 |
| ステップ2 | テレフォニー クラスタでの ILS の有効<br>化 (18 ページ)   | ILS ネットワーク内の各テレフォニーク<br>ラスタのパブリッシャ ノードで ILS を<br>設定およびアクティブ化します。                                          |
| ステップ3 | ILS ネットワークが動作していることを<br>確認する (19 ページ) | ILS が動作しているときは、すべてのリ<br>モートクラスタを「最新」の同期ステー<br>タスを持つテレフォニークラスタのILS<br>設定ウィンドウから確認できます。                     |

### ILS へのクラスタ ID の設定

ILSネットワーク内の各クラスタには、一意のクラスタIDが必要です。この手順を使用して、 テレフォニー クラスタに一意のクラスタ ID を割り当てます。

#### 手順

ステップ1 パブリッシャノードで Cisco Unified CM 管理にログインします。

ステップ2 [システム (System)]>[エンタープライズ パラメータ (Enterprise Parameters)]と選択しま す。

- ステップ3 [クラスタID (Cluster ID)] パラメータの値を StandAloneCluster から設定した一意の値に変更 します。クラスタ ID が StandAloneCluster の間は、ILS は機能しません。
- ステップ4 [保存 (Save)] をクリックします。
- **ステップ5** ILS ネットワークに参加させる各テレフォニークラスタのパブリッシャノードでこの手順を繰り返します。各クラスタには一意の ID が必要です。

### 次のタスク

テレフォニー クラスタでの ILS の有効化 (18ページ)

### テレフォニー クラスタでの **ILS** の有効化

この手順を使用して、Cisco Unified Communications Manager のテレフォニー クラスタで ILS を 設定およびアクティブ化します。

(注)

- •スポーク クラスタを設定する前に、ハブ クラスタを設定します。
  - フィールドとその設定のヘルプについては、オンラインヘルプを参照してください。

#### 始める前に

ILS へのクラスタ ID の設定 (17 ページ)

#### 手順

- ステップ1 テレフォニー クラスタのパブリッシャ ノードで Cisco Unified CM の管理にログインします。
- ステップ2 [拡張機能(Advanced Features)]>[ILS設定(ILS Configuration)]を選択します。
- ステップ3 [役割(Role)] ドロップダウン リスト ボックスから、設定するクラスタのタイプに応じて、 [ハブクラスタ(Hub Cluster)] または [スポーククラスタ(Spoke Cluster)] を選択します。
- **ステップ4**[リモートクラスタとのグローバルダイヤルプランのレプリケーションデータの交換(Exchange Global Dial Plan Replication Data with Remote Clusters)]チェックボックスをオンにします。
- ステップ5 [ILS認証の詳細 (ILS Authentication Details)]を設定します。
  - a) さまざまなクラスタ間で TLS 認証を使用する場合は、[TLS証明書の使用(Use TLS Certificates)] チェックボックスをオンにします。
    - (注) TLS を使用する場合は、クラスタ内のノード間で CA 署名付き証明書を交換する 必要があります。
  - b) パスワード認証を使用する場合(TLSを使用するかどうかに関係なく)は、[パスワードの 使用(Use Password)]チェックボックスをオンにして、パスワードの詳細を入力します。

ステップ6 [保存 (Save)] をクリックします。

**ステップ7** [ILSクラスタ登録(ILS Cluster Registration)] ポップアップで、登録の詳細を設定します。

- [登録サーバ (Registration Server)]テキストボックスに、このクラスタに接続するハブクラスタのパブリッシャノードのIPアドレスまたはFQDNを入力します。これがネットワーク内の最初のハブクラスタである場合は、このフィールドを空白のままにしておくことができます。
- •[このクラスタにあるパブリッシャでクラスタ間検索サービスをアクティブ化(Activate the Intercluster Lookup Service on the publisher in this cluster)] チェックボックスがオンになって いることを確認します。
- **ステップ8** [OK] をクリックします。
- ステップ9 ILS ネットワークに追加する各テレフォニークラスタのパブリッシャノードでこの手順を繰り返します。
   設定した同期値によっては、クラスタ情報がネットワーク全体に伝播する間に遅延が生じることがあります。

クラスタ間で Transport Layer Security (TLS) 認証を使用するには、ILS ネットワークの各クラ スタのパブリッシャ ノード間で、Tomcat 証明書を交換する必要があります。Cisco Unified オ ペレーティング システムの管理から、証明書の一括管理機能を使用して、以下を行います。

- •証明書を各クラスタのパブリッシャ ノードから中央の場所にエクスポートします
- ・エクスポートされた証明書を ILS ネットワークに統合します
- ネットワークの各クラスタのパブリッシャ ノードに証明書をインポートします

詳細については、『Administration Guide for Cisco Unified Communications Manager』の「Manage Certificates」の章を参照してください。

### 次のタスク

ILS が稼働し、証明書を交換した後(必要に応じて)、ILS ネットワークが動作していること を確認する (19ページ)

### ILS ネットワークが動作していることを確認する

この手順を使用して、ILS ネットワークが稼働していることを確認します。

### 手順

ステップ1 任意のテレフォニー クラスタでパブリッシャ ノードにログインします。

ステップ2 Cisco Unified CMの管理から、[詳細機能(Advanced Features)]>[ILS設定(ILS Configuration)] を選択します。 ステップ3 [ILSクラスタとグローバルダイヤルプランインポート済みカタログ (ILS Clusters and Global Dial Plan Imported Catalogs)] セクションをオンにします。ILS ネットワーク トポロジが表示されます。

### モバイルおよびリモートアクセスの設定

Cisco Unified Communications の Mobile & Remote Access は Cisco Collaboration Edge アーキテク チャの中核を成します。Cisco Jabber などのエンドポイントがエンタープライズ ネットワーク 外にある場合、それらのエンドポイントで、Cisco Unified Communications Manager によって提 供される登録、呼制御、プロビジョニング、メッセージング、およびプレゼンスサービスを使 用できます。Expressway は、Unified CM 登録にセキュアなファイアウォール トラバーサルと 回線側サポートを提供します。

全体的なソリューションは以下を提供します。

- 1. オフプレミスアクセス:企業ネットワーク外においても、JabberおよびEX/MX/SXシリーズ クライアントで一貫したエクスペリエンスを提供。
- 2.  $\tau + \tau \tau$ :  $\tau + \tau \tau$  Business-to-Business (B2B)  $\tau = \tau \tau \tau$
- 3. **クラウド サービス**: エンタープライズ クラスの柔軟性と拡張性に優れたソリューション により、Webex の統合とさまざまなサービス プロバイダーに対応。
- **4. ゲートウェイと相互運用性サービス**:メディアおよびシグナリングの正規化、非標準エン ドポイントのサポート。

### 設定

すべてのテレフォニー リーフ クラスタ上のモバイルおよびリモートアクセスを Expressway-C. で設定するには、設定 → ユニファイドコミュニケーション → Unified CM サービスを選択し ます。

Expressway-C で集中 IM&P クラスタのモバイルおよびリモートアクセスを設定するには、[設 定(Configuration)] → [ユニファイドコミュニケーション(Unified Communications)] → [IM and Presence サービス ノード(IM and Presence Service nodes)] を選択します。

Expressway-C で「モバイルとリモートアクセス」を有効にするには、設定→「モバイルとリ モートアクセス」を有効にするを選択し、下の表に従って、制御オプションを選択します。

| 認証パス (Authentication path)                                       | UCM / LADP 基本認証 |
|------------------------------------------------------------------|-----------------|
| OAuth トークンによる承認(更新あり)<br>(Authorize by OAuth token with refresh) | オン              |
| OAuth トークンによる承認 (Authorize by OAuth token)                       | オン              |
| ユーザ資格情報で承認                                                       | 不可              |

#### 表 2: OAuth 有効化設定

| Jabber iOS クライアントによる組み込みの<br>Safari ブラウザの使用の許可               | 不可        |
|--------------------------------------------------------------|-----------|
| 内部認証の可用性の確認 (Check for internal authentication availability) | п <u></u> |

表 3: OAuth 無効化設定

| 認証パス (Authentication path)                                       | UCM / LADP 基本認証 |
|------------------------------------------------------------------|-----------------|
| OAuth トークンによる承認(更新あり)<br>(Authorize by OAuth token with refresh) | オフ              |
| ユーザ資格情報で承認                                                       | オン              |
| Jabber iOS クライアントによる組み込みの<br>Safari ブラウザの使用の許可                   | オフ              |
| 内部認証の可用性の確認(Check for internal authentication availability)      | はい              |

(注)

モバイルおよびリモートアクセスの基本設定については、次の章を参照してください。 https://www.cisco.com/c/en/us/support/unified-communications/expressway-series/ products-installation-and-configuration-guides-list.html

# サブドメインの SSO 対応リモートテレフォニークラスタ を使用した IM and Presence の中央集中クラスタのセット アップ

IM and Presence の中央集中型導入では、リモートテレフォニークラスタに複数のサブドメイン がある場合、SSOが有効なリモートアクセスクライアント(Jabber など)に対して、小さい差 し込みリソースのログインを有効にできます。

このセクションでは、SSO対応のリモートテレフォニークラスタ内で、サブドメインユーザが Jabber にログインする手順について説明します。中央集中型クラスタと、その中央集中型クラ スタに関連付けられた SSO 対応リモートテレフォニークラスタで構成される、中央集中型導 入のシナリオを検討してください。

サブドメインの SSO 対応ログインを設定するには、次の手順を実行します。

#### 手順

- ステップ1 Cisco Unified CM の管理にログインして、次の手順を実行します。
  - a) LDAP からリーフノードにユーザを同期し、[ディレクトリ URI] フィールドを [メール ID] に設定して SSO を有効にします。LDAP ユーザを同期する方法については、「LDAP 同期 (LDAP Synchronization)」 を参照してください。
  - b) 同じユーザをリモートテレフォニーノードに同期し、[ディレクトリ URI] フィールドを [メール ID] に設定します。
  - c) [エンドユーザー設定] ページ([エンドユーザ]>[エンドユーザ管理])で、[Cisco Unified IM and Presence サービスのユーザを有効にする(関連する UC サービスプロファイルで IM and Presence を設定する)]オプションをオンにして、集中型クラスタと同じユーザを 使用します。このオプションは、IM and Presenceノードのサービス設定]にあります。
  - d) [エンドユーザの設定] ページ([エンドユーザ]>[エンドユーザ管理]) で、[権限情報 (Permission Information)] セクションから Cisco CallManager (CCM) のエンドユーザグ ループにユーザを追加します。
  - e) リモートテレフォニークラスタ上の IM and Presence のユーザを無効にします。これを行う には、ServiceSettings の下の [Cisco Unified IM and Presence サービスのユーザを有効にす る(関連するUCサービスプロファイルで IM and Presence を設定する)]オプションの チェックを外します。
  - f) リモートテレフォニークラスタ用の中央クラスタに UC サービスを作成します ([ユーザ管理] > [ユーザ設定] > [UC Service の設定])。
  - g) 中央クラスタ上にサービスプロファイルを作成し、これをシステムのデフォルトのサービ スプロファイルとして設定し、IM and Presence ノードを IM and Presence プロファイル ([ユー ザ管理] > [ユーザ設定] > [サービスプロファイル]) に追加します。
  - h) 中央クラスタ上で更新ログインフローによる OAuth を有効にします。[エンタープライズ パラメーターの構成] ページで、[更新ログインフローによる OAuth] パラメータを [有効] に設定します。
- **ステップ2** Cisco Unified IM and Presence 管理コンソールにログインし、リーフノードを IM and Presence Service ノード([システム]>[中央集中型導入])に追加します。

## 電話機のプレゼンスを中央集中型導入に統合する

中央集中型の導入では、中央集中型 IM and Presence ノードに複数の SIP トランクを設定することで、リモート CUCM クラスタから電話機のプレゼンス情報を取得できます。

プレゼンスゲートウェイとして1つのCUCMクラスタのみを設定できる標準導入とは異なり、 システムは中央集中型導入でこの制限を回避します。これにより、管理者は IM and Presence ノードにプレゼンスゲートウェイとして複数のCUCMクラスタを追加できます。これは、リ モート CUCM クラスタから電話機のプレゼンス情報を取得するのに役立ちます。 次の手順では、リモートの Cisco Unified CM クラスタおよび対応する IM and Presence ノードで SIP トランクなどの追加設定を構成する手順を示します。

手順

ステップ1 Cisco Unified CM の管理のユーザインターフェイスから、次の手順を実行します。

- a) [デバイス]>[トランク]を選択します。新しい SIP トランクを追加し、リーフクラスタと して IM and Presence ノードにポイントします。
- b) [システム]>[サービスパラメータの設定] を選択し、CallManager を選択します。[IM and Presence の公開トランク] フィールドに、前の手順で追加したリーフクラスタトランクの IP アドレスを入力します。
- c) クラスタ内で利用可能なすべてのユーザのプレゼンスを有効にします。バックエンドでの 1回の試みで、Unified CM IM and Presence のユーザの有効化(関連付けられた UC サー ビスプロファイルのIM and Presence の設定)チェックボックスを、[エンドユーザ設定] ページのすべてのユーザに対して、1回の試行で設定できます。
- ステップ2 Cisco Unified CM の IM and Presence の管理から、次の手順を実行します。
  - a) Cisco Unified CM IM and Presence の管理のユーザインターフェイスで、[プレゼンス]>
     [プレゼンスゲートウェイ]を選択し、ドロップダウンリストからリモートCUCMクラスタのIP アドレスを選択します。
    - (注) リモート CUCM クラスタを [プレゼンスゲートウェイの設定] ウィンドウから削除してから、一元化された導入ページから削除してください。

[一元化された導入ページページ]でリモートCUCMクラスタのアドレスを更新するには、次の手順を実行する必要があります。

- ・プレゼンスゲートウェイの設定] ウィンドウからリモート CUCM クラスタを 削除します。
- 一元化された導入ページで CUCM アドレスを編集します。
- •[プレゼンスゲートウェイの設定] ウィンドウで、CUCM クラスタを再追加し ます。
- b) リモートの Cisco Unified CM の IP アドレスを追加して、[システム]>[セキュリティ]>[着
   信 ACL] を選択し、新しい ACL を作成します。
- c) [システム]>[セキュリティ]>[TLS ピアサブジェクト] を選択し、リモートの Cisco Unified CM の IP アドレスを追加します。
- d) [システム (System)]>[セキュリティ (Security)]>[TLS コンテキスト設定 (TLS Context Configuration)]を選択します。[TLS ピアサブジェクトのマッピング] セクションで、前の手順のリモート Cisco Unified CM 用に作成された TLS ピアサブジェクトを [利用可能な TLS ピアサブジェクト] ボックスから選択し、[選択した TLS ピアサブジェクト] ボックス に移動 します。
- ステップ3 すべてのクラスタノードで Cisco OAMAgent を再起動します。
- ステップ4 Cisco Presence Engine を再起動します。

(注) IM and Presence サービスの中央集中型導入では、Cisco Jabber のステータスを [応答不可(DND)]に変更できます。制御下の Cisco IP 電話および Jabber デバイスにも同じステータスが反映されます。ただし、中央集中型導入では、複数のデバイスが同じディレクトリ番号(DN)で設定されている共有回線では、DND ステータスの変更は反映されません。

# 集中展開の相互作用と制限事項

| 機能                                          | データのやり取り                                                                                                    |
|---------------------------------------------|----------------------------------------------------------------------------------------------------|
| ILS ハブクラスタ                                  | ILS ハブクラスタが停止していて、複数のテレフォニークラ<br>スタが存在する場合、中央クラスタ機能は機能しません。                                                                                                    |
| ILS の展開                                     | IM and Presence 中央クラスタを展開していて、ILS も展開して<br>いる場合は、テレフォニークラスタにだけ ILS を展開できま<br>す。ILS を IM and Presence 中央クラスタの Cisco Unified<br>Communications Manager インスタンスには展開できません。<br>このインスタンスはプロビジョニング専用であり、テレフォ<br>ニーを処理しません。                                                                                                    |
| 高度なプレゼンス                                    | 集中展開では、豊富なプレゼンスが Cisco Jabber によって計算<br>されます。ユーザのテレフォニープレゼンスは、ユーザが<br>Jabber にログインしている場合にのみ表示されます。                                                                                                    |
| Unified Communications Manager<br>のクラスタ ID。 | 集中型展開では、統合コミュニケーションマネージャークラ<br>スタステータスがOAuth 更新ログインの同期として表示され<br>ます。この機能は、11.5(1)の SU3 以降で利用可能です。<br>Unified Communications Manager を 11.5(1) SU3 またはそれ以<br>前のリリースに追加すると、OAuth 更新ログインがサポート<br>されないため、Cisco Unified CM IM and Presence のシステム><br>集中展開では、クラスタステータスが「未同期」として表示<br>されます。これらのクラスタは、SSO または LDAP ディレク<br>トリ クレデンシャルを使用した IM およびプレゼンスサービ<br>ス の集中型展開に対応しています。 |
|                                             | (注) Cisco Jabber のユーザログインには機能上の影響はありません。                                                                                                    |